# Als Einsteller bei Jutta! anmelden

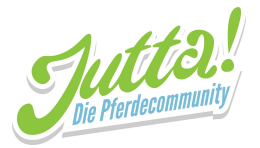

24.03.2020

Du möchtest auf dem neuesten Stand sein und dich mit anderen Reitern deines Stalls austauschen? Dann bist du bei Jutta! richtig - in der App (für Android im <u>Google Play Store</u>, für iOS im <u>App Store</u>) wie auch auf in der Web-Version unter <u>https://web.jutta.app/</u>! Aller Anfang ist schwer und so kann auch der Schritt in die digitale Stallcommunity kompliziert erscheinen - aber keine Panik, wir werden dir Schritt für Schritt dabei helfen, dir ein Profil in Jutta! anzulegen und deinem Stall beizutreten.

# Inhaltsverzeichnis

| Inhaltsverzeichnis            | 1  |
|-------------------------------|----|
| Jutta!-App                    | 2  |
| App downloaden                | 2  |
| Ein Profil bei Jutta! anlegen | 8  |
| Einem Stall beitreten         | 16 |
| Jutta!-Web                    | 20 |
| Ein Profil bei Jutta! anlegen | 20 |
| Einem Stall beitreten         | 25 |
|                               |    |

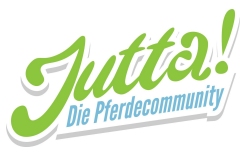

# Jutta!-App (Android)

Wir möchten dir anhand von Android gerne exemplarisch zeigen, wie du die Jutta! App installieren kannst. Keine Sorge: Wenn du ein Apple-Smartphone benutzt, geht es genauso einfach. Suche hier einfach dem "App Store", dann nach "Jutta! - Die Pferdecommunity" und installiere die App.

## 1. App downloaden

1. Suche auf deinem Smartphone nach der App "Play Store" und öffne diese

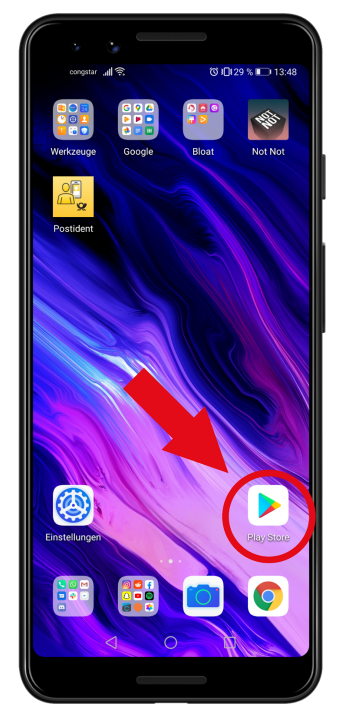

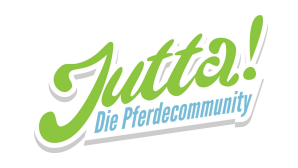

2. Tippe auf die Suchleiste, in der Google Play steht

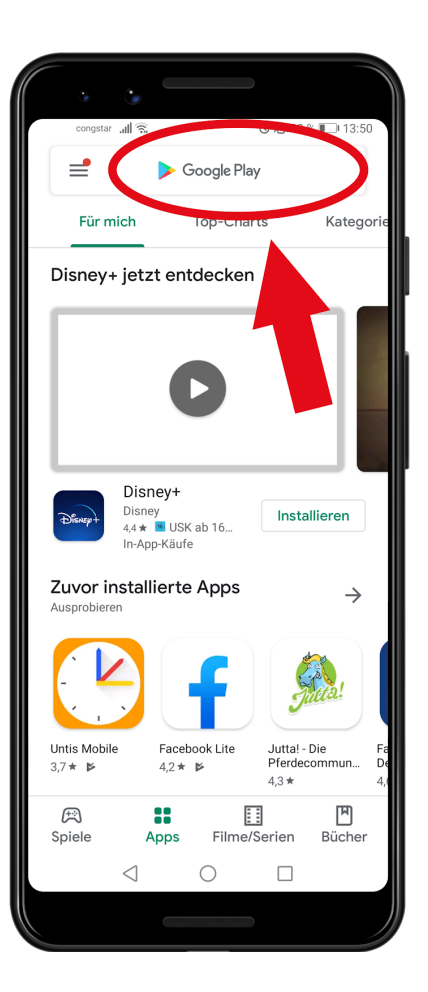

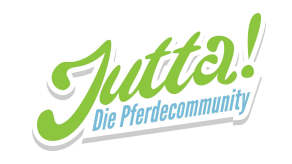

3. Suche nach "Jutta! - Die Pferdecommunity" und tippe auf das richtige Suchergebnis

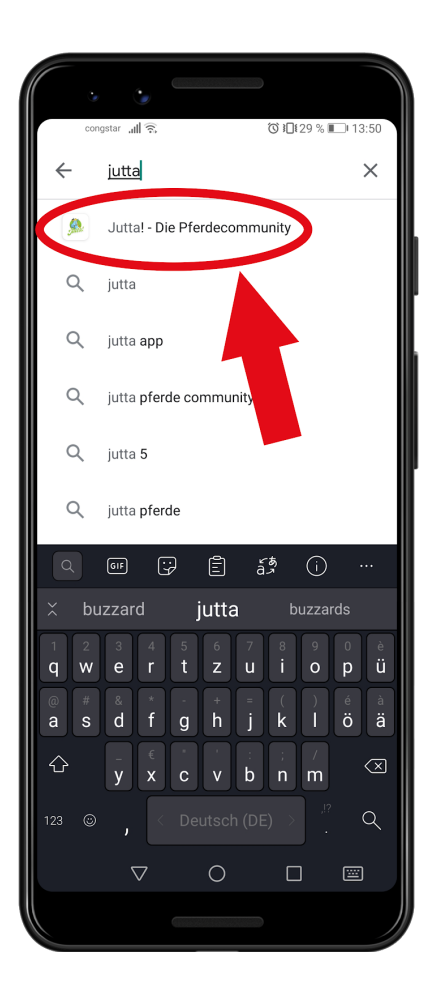

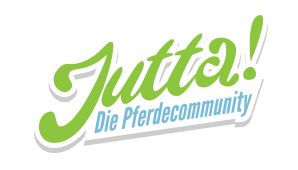

4. Tippe nun auf "Installieren"

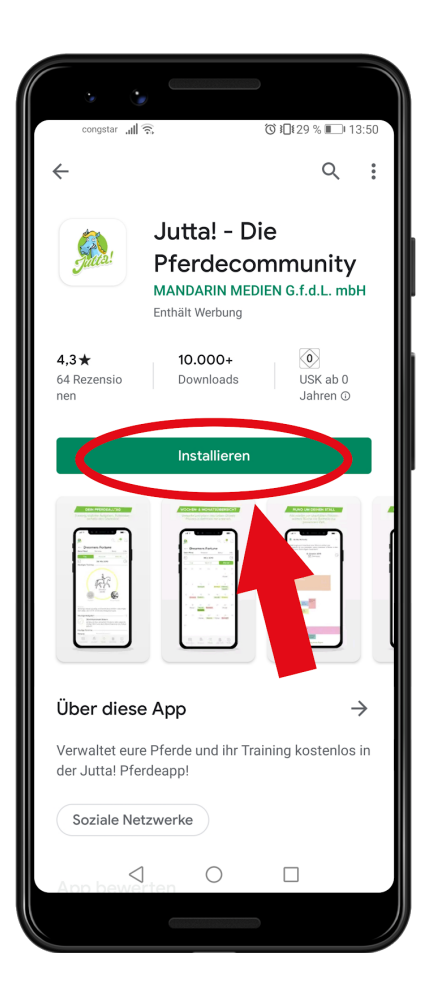

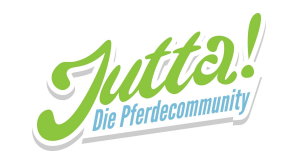

5. Warte, bis die App heruntergeladen und installiert wurde

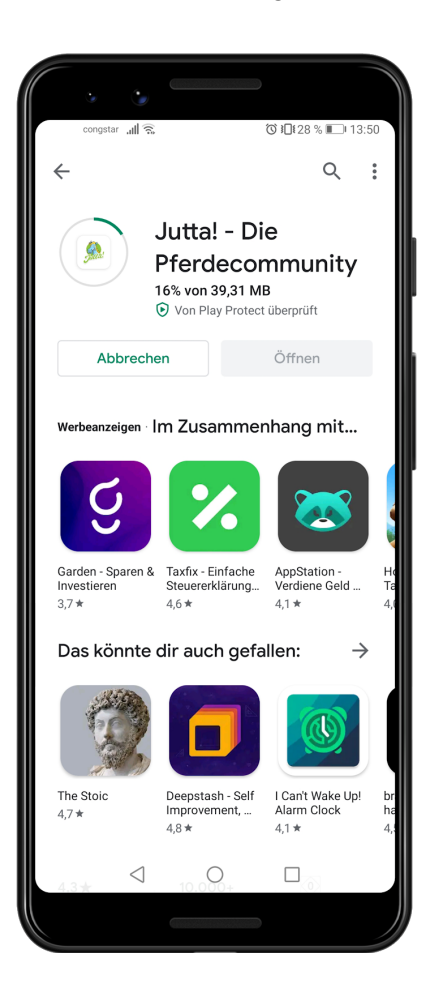

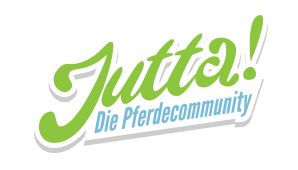

6. Tippe auf Öffnen, um die App zu starten

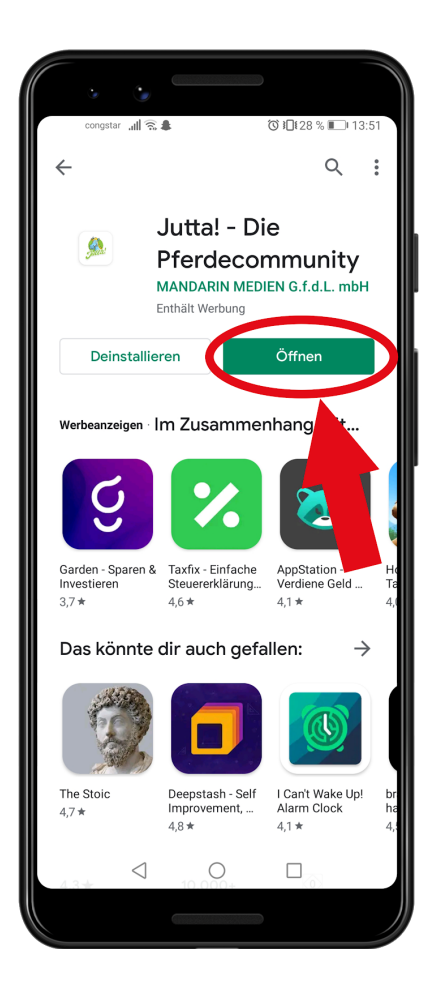

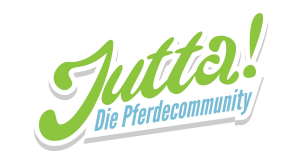

## 2. Dein Profil bei Jutta! anlegen

1. Tippe auf "Account erstellen"

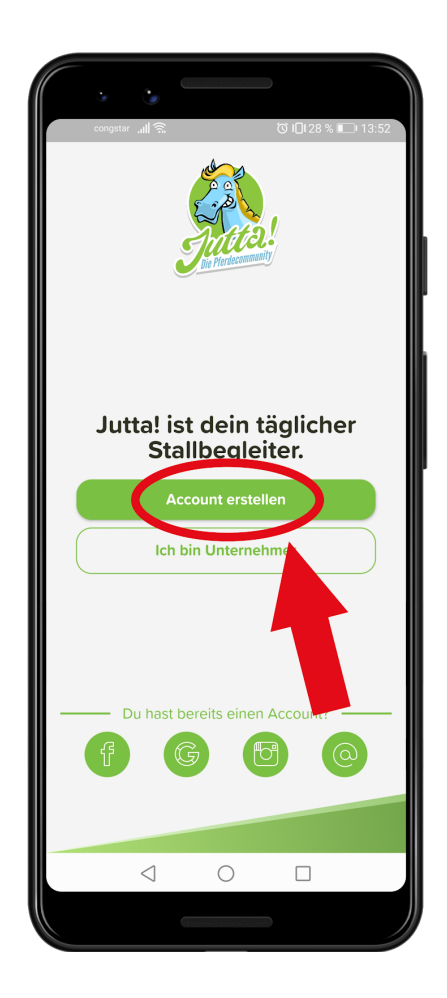

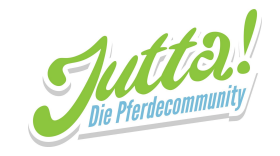

2. Tippe auf die Textfelder, um deine Daten einzutragen. Du kannst dir dein Passwort frei aussuchen! Wenn du fertig bist, tippe auf "Fortsetzen".

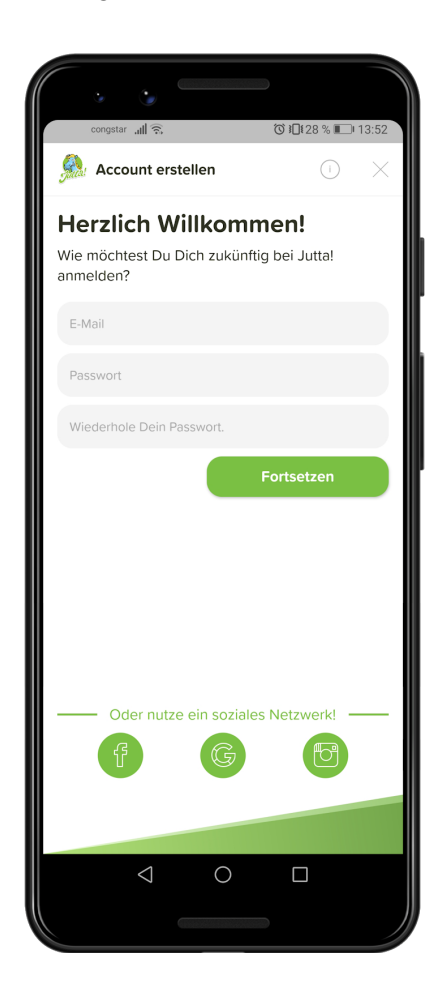

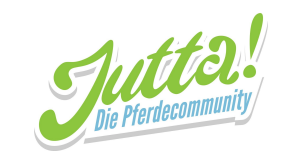

3. Nun trägst du nach dem selben Prinzip deine Infos ein.

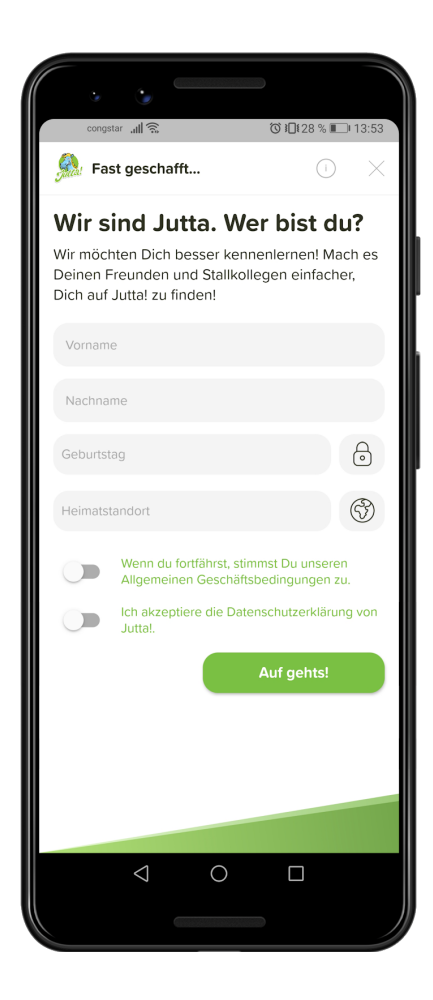

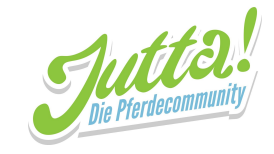

4. Du musst diese Infos angeben, kannst aber einstellen, kannst aber einstellen, ob sie öffentlich oder nur für dich sichtbar sind. Tippe dazu auf das Symbol neben dem Eingabefeld.

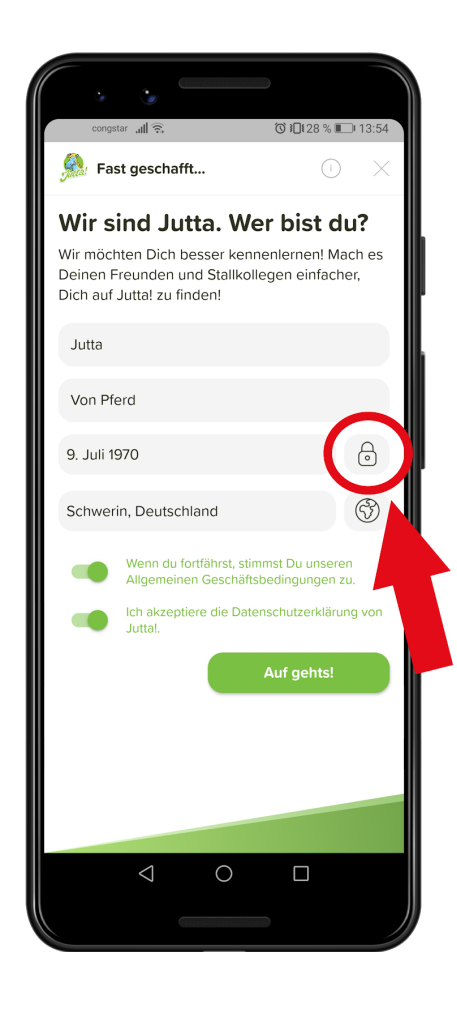

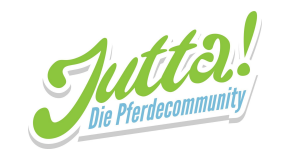

5. Nun öffnet sich dieser Dialog. Wenn du in das auf dem Bild markierte Feld tippst, kannst du zwischen beiden Optionen wählen.

|                                                    | •                                                                         |                                                            |                       |
|----------------------------------------------------|---------------------------------------------------------------------------|------------------------------------------------------------|-----------------------|
| Sal Fast g                                         | 괘비 종<br>geschafft                                                         |                                                            | 13:54                 |
| Wir sin<br>Wir möchte<br>Deinen Fre<br>Dich auf Ju | nd Jutta. W<br>In Dich besser ker<br>unden und Stallko<br>tta! zu finden! | <b>ler bist du</b><br>nnenlernen! Mac<br>ollegen einfacher | <b>?</b><br>h es<br>; |
| Jutta<br>Vr<br>9. Priv<br>Auss<br>Infor            | at<br>at<br>kchließlich Du kanns<br>mationen sehen.                       | <b>en</b><br>t diese                                       | 10 A                  |
|                                                    | Abbrechen                                                                 | ок                                                         | Jon                   |
|                                                    | C                                                                         |                                                            | D                     |
|                                                    |                                                                           |                                                            |                       |
|                                                    |                                                                           |                                                            |                       |

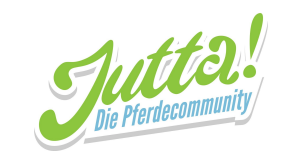

6. Wenn du dich entschieden hast, tippe auf "OK"!

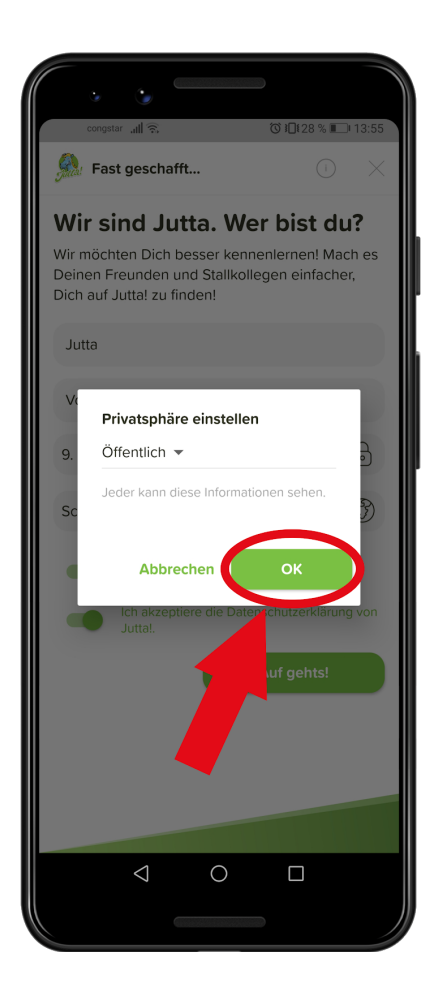

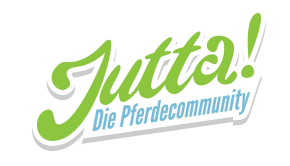

7. Fast geschafft! Tippe auf "Auf gehts!" und du hast dein Profil erstellt.

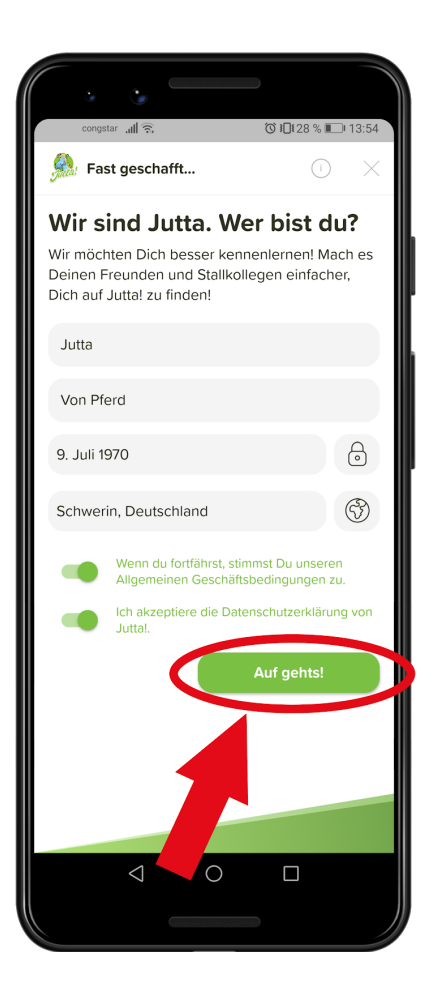

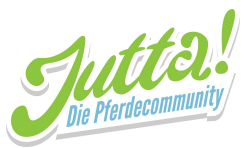

....

- 8. Dir werden nun noch einige Infos präsentiert. Wenn du eine Seite fertig gelesen hast, kannst du durch wischen nach links zur nächsten gelangen. Auf der letzten Seite musst du nur noch auf "Auf gehts!" tippen.
- 9.

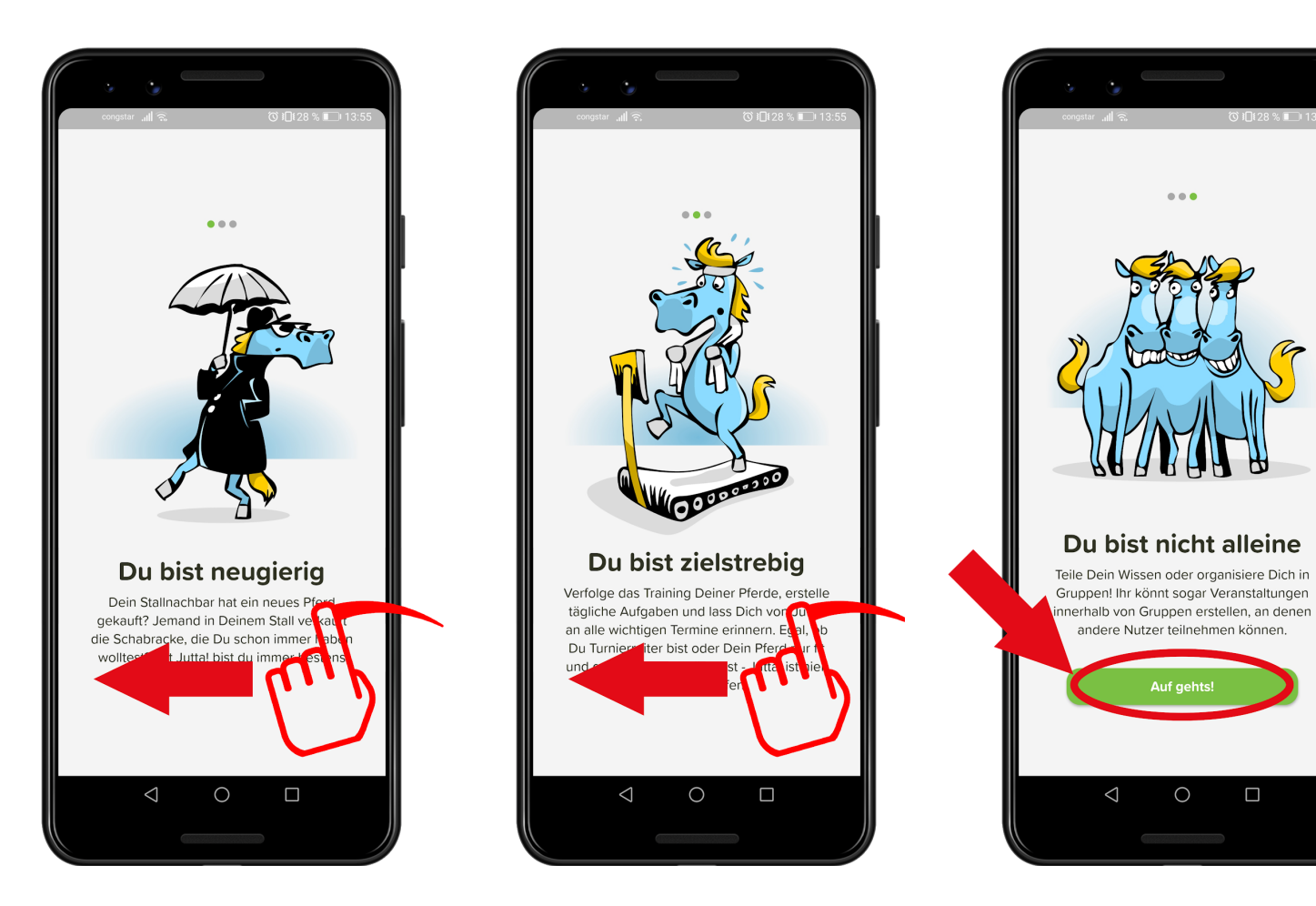

Ο

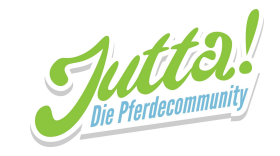

### 3. Einem Stall beitreten

1. Nach dem Anmelden bist du nun auf dem Tab "Pferde". Tippe in der Leiste unten auf das Ställe Symbol.

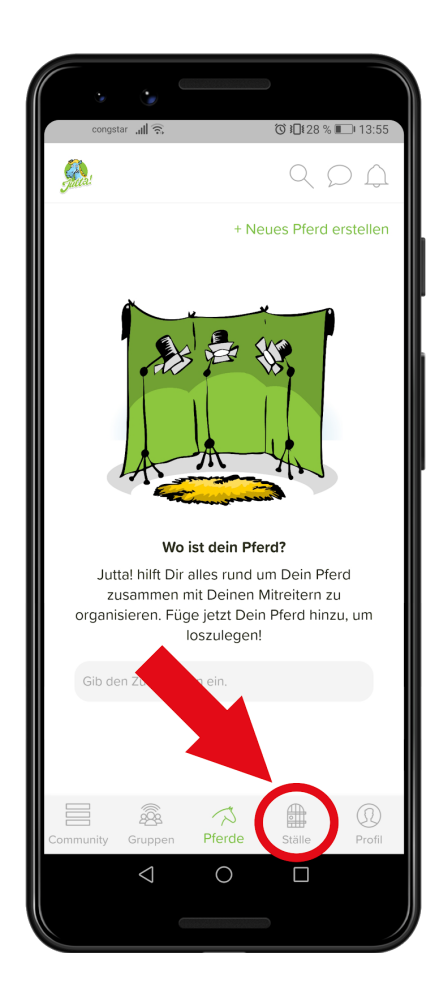

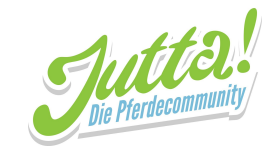

2. Nun kannst du auf das im Bild markierte Eingabefeld tippen und den Stall suchen, dem du beitreten möchtest.

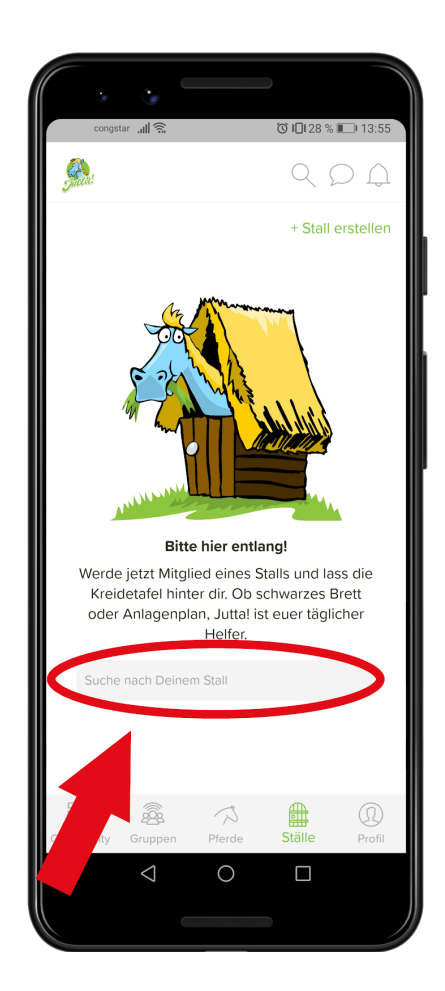

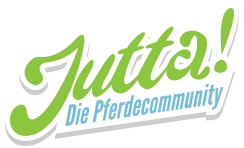

3. Wenn du deinen Stall gefunden hast, tippe einfach auf den Beitreten Knopf! Du findest deinen Stall noch nicht? Vielleicht hat dein Stallbetreiber Jutta! noch nicht entdeckt oder den Stall noch nicht angelegt. Sprich ihn doch einfach darauf an, dass ihr künftig Jutta! für eure Absprachen nutzen möchtet!

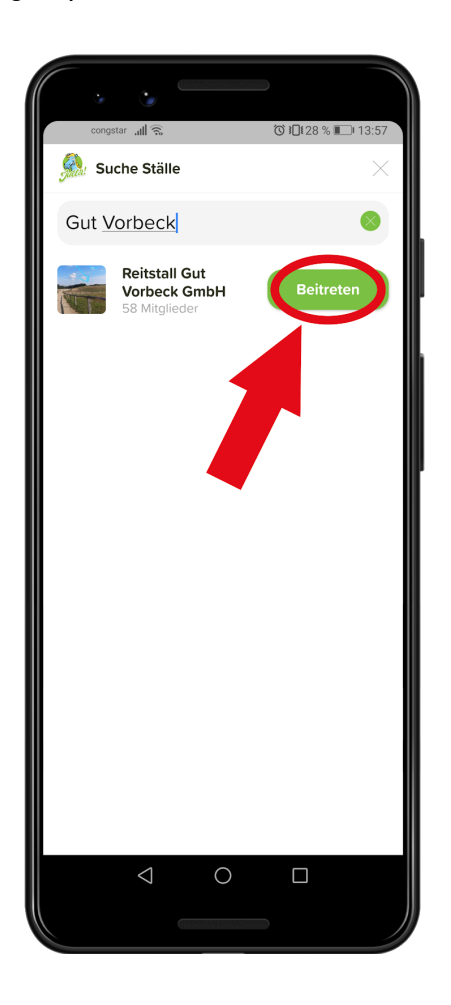

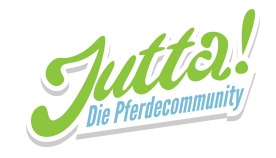

4. Huch? Keine Beiträge? Bin ich hier überhaupt richtig? Ja, keine Sorge - die meisten Ställe müssen deinen Beitritt erst bestätigen und deshalb siehst du erst einmal noch keine Beiträge. Sobald ein Administrator des Stalls dich freigegeben hat, hast du den vollen Zugriff auf die Anlagenplanung und News des Stalls.

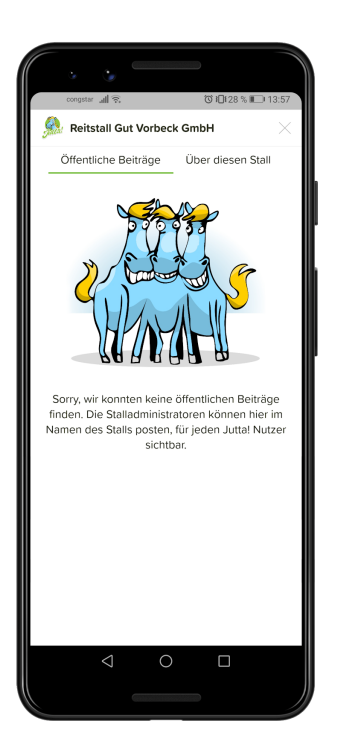

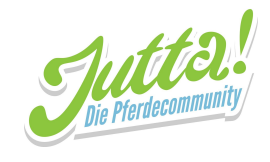

# Jutta!-Web

## 1. Ein Profil bei Jutta erstellen

1. Öffne die URL web.jutta.app im Browser und klicke auf "Alle Cookies akzeptieren".

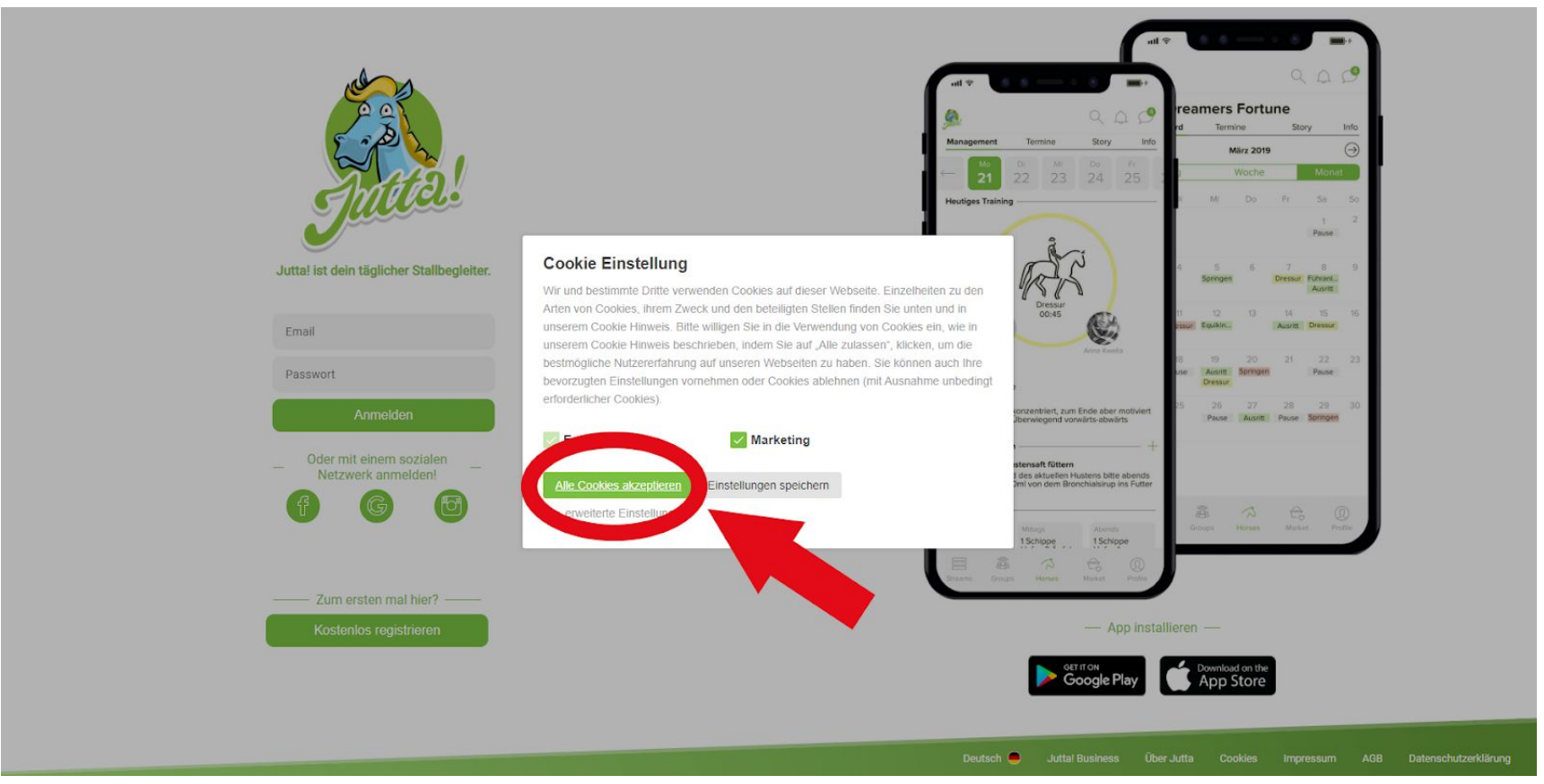

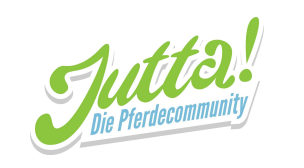

2. Auf "Kostenlos registrieren" klicken

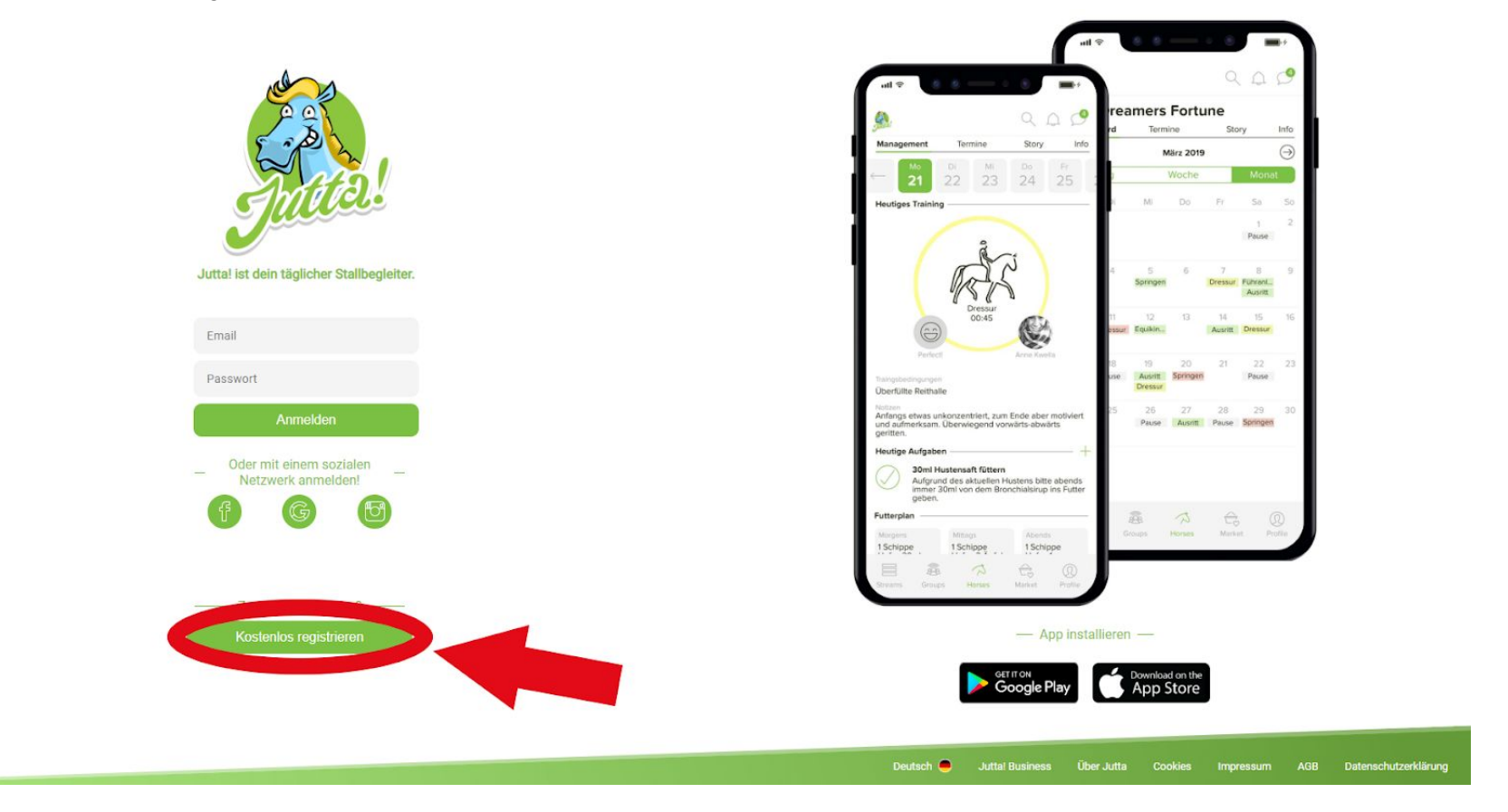

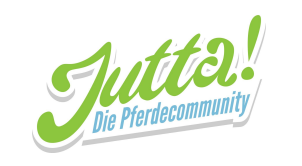

3. Deine Daten in die dafür vorgesehenen Felder eintragen. Dann auf "Fortfahren" klicken.

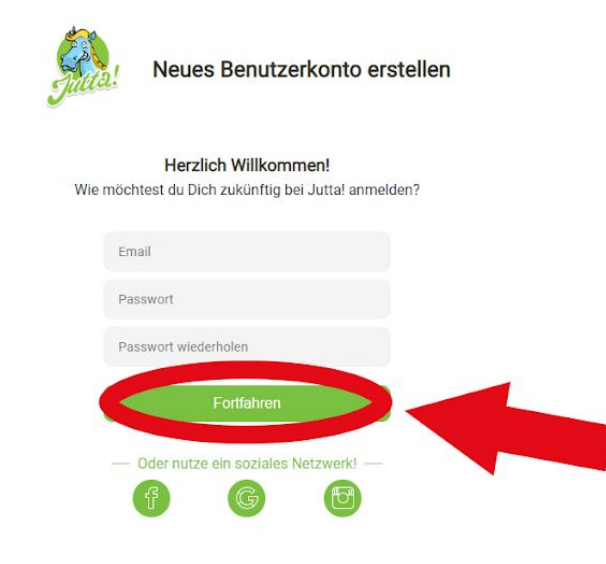

Deutsch 🥌 Juttal Business Über Jutta Cookies Impressum AGB Datenschutzerklärung

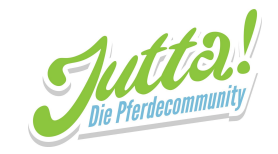

4. Deine Informationen in die dafür vorgesehenen Felder eintragen. Optional: Wenn du möchtest. dass andere Benutzer von Jutta! dich besser zuordnen können, kannst du die Privatsphäreeinstellungen von deinem Geburtsdatum und deiner Adresse durch einen Klick auf den im Bild markierten Schalter anpassen. Wenn das Schloss zu sehen ist und der Schalter grau ist, kannst nur du die Information sehen. Wenn die Weltkugel zu sehen ist und der Schalter grün ist, können alle Nutzer von Jutta! diese Information sehen. Du kannst diese Einstellung jederzeit anpassen!

| Fast geschafft!                                                                                                    |
|----------------------------------------------------------------------------------------------------|
| Wir sind Jutta. Wer bist du?<br>Wir möchten Dich besser kennenlernen. Mach es Deinen Freunden<br>und Stallkollegen einfacher, Dich auf Jutta! zu finden! |
| Morname                                                                                                    |
| Nachname                                                                                                    |
| Geburtstag tt.mm.jjjj                                                                                                    |
| Address                                                                                                    |
| Uwenn du fortfährst, stimmst Du unseren Allgemeinen Geschäftbedingungen zu.                                                                              |
| Fortfahren                                                                                                    |
|                                                                                                    |
|                                                                                                    |
|                                                                                                    |
|                                                                                                    |
|                                                                                                    |
|                                                                                                    |
| Deutsch 🦲 Juttal Business Über Jutta Cookies Impressum AGB Datenschutzerklärung                                                                          |

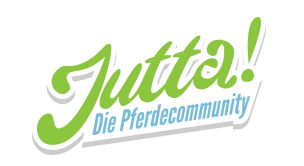

5. Wenn du deine Entscheidung getroffen hast und die Informationen eingetragen hast, klicke auf "Fortfahren" und schon bist du fertig mit dem Anlegen deines Profils!

| Fast geschafft!                                                                                                    |                                                                                 |
|----------------------------------------------------------------------------------------------------|---------------------------------------------------------------------------------|
| Wir sind Jutta. Wer bist du?<br>Wir möchten Dich besser kennenlernen. Mach es Deinen Freunde<br>und Stallkollegen einfacher, Dich auf Juttal zu finden! | ท                                                                               |
| Vorname                                                                                                    |                                                                                 |
| Nachname                                                                                                    |                                                                                 |
| Geburtstag tt.mm.jjjj                                                                                                    |                                                                                 |
| Address                                                                                                    |                                                                                 |
| UWenn du fortfährst, stimmst Du unseren All vorselven Geschäftbedingungen<br>Fortfahren                                                                 | 20.                                                                             |
|                                                                                                    | Deutsch 🥌 Juttal Business Über Jutta Cookies Impressum AGB Datenschutzerklärung |

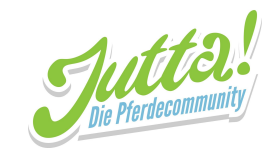

### 2. Einem Stall beitreten

1. Du wirst nun auf die Startseite weitergeleitet. Suche hier im markierten Suchfeld nach deinem Reitstall.

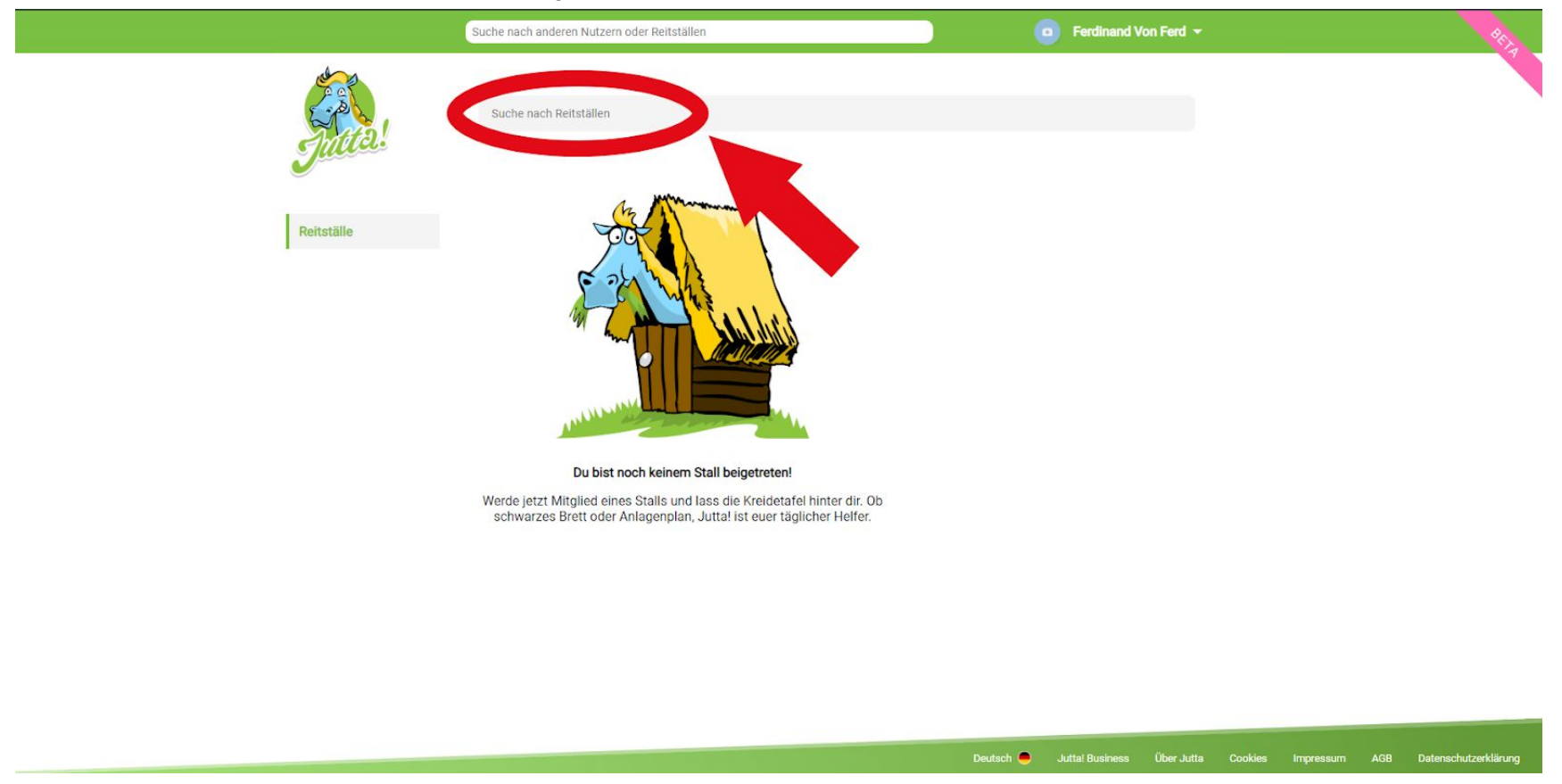

Bei Fragen sind für euch da: Tel.: +49 385 - 32 65 02 26 | Fax: +49 385 - 32 65 02 11 | E-Mail: info@jutta.app

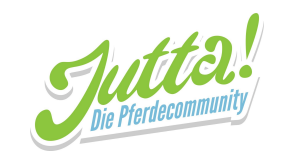

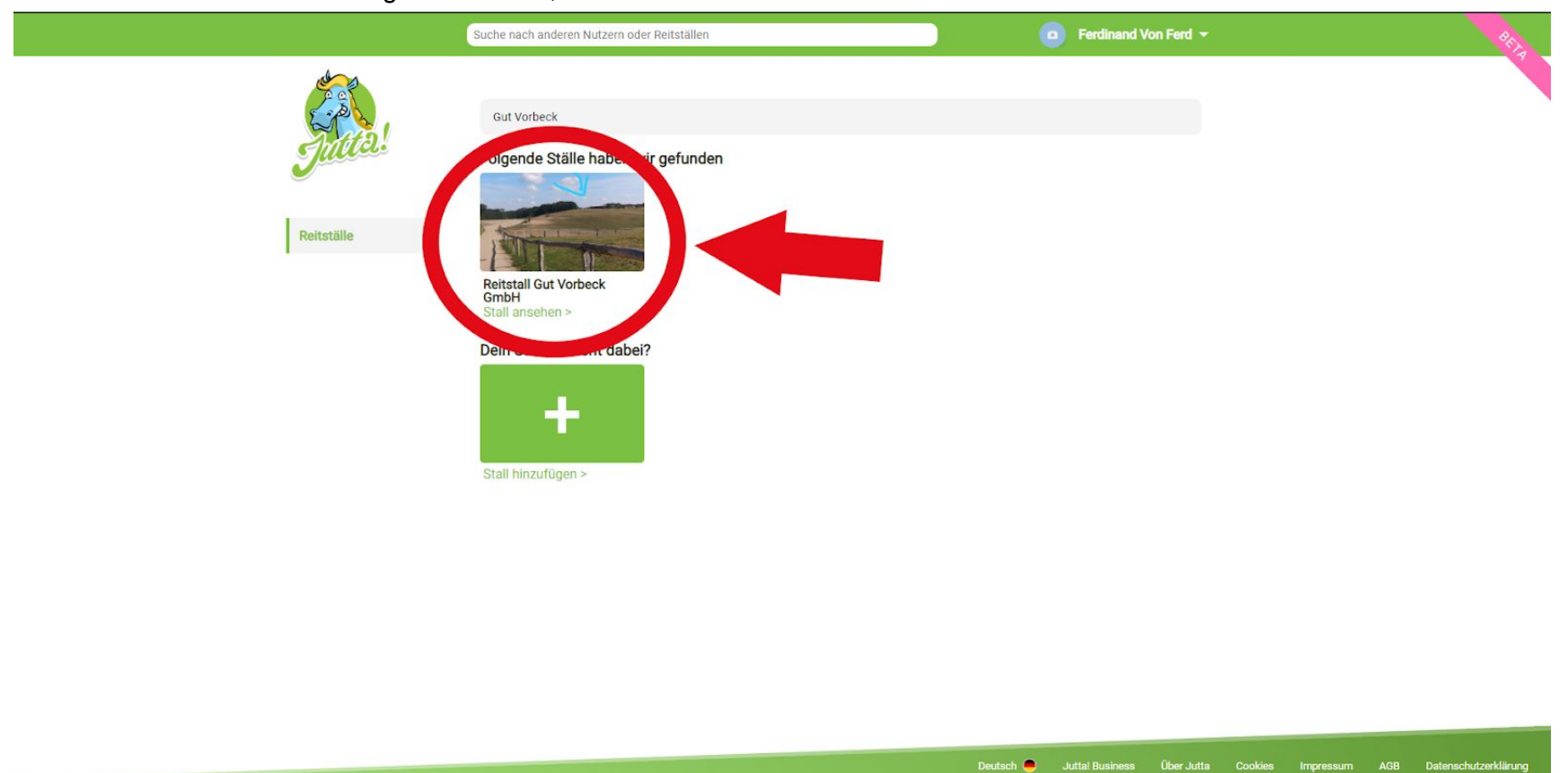

2. Wenn du deinen Stall gefunden hast, klicke auf Reitstall ansehen.

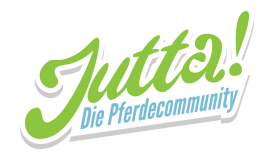

3. Klicke nun auf den im Bild markierten Beitreten Knopf.

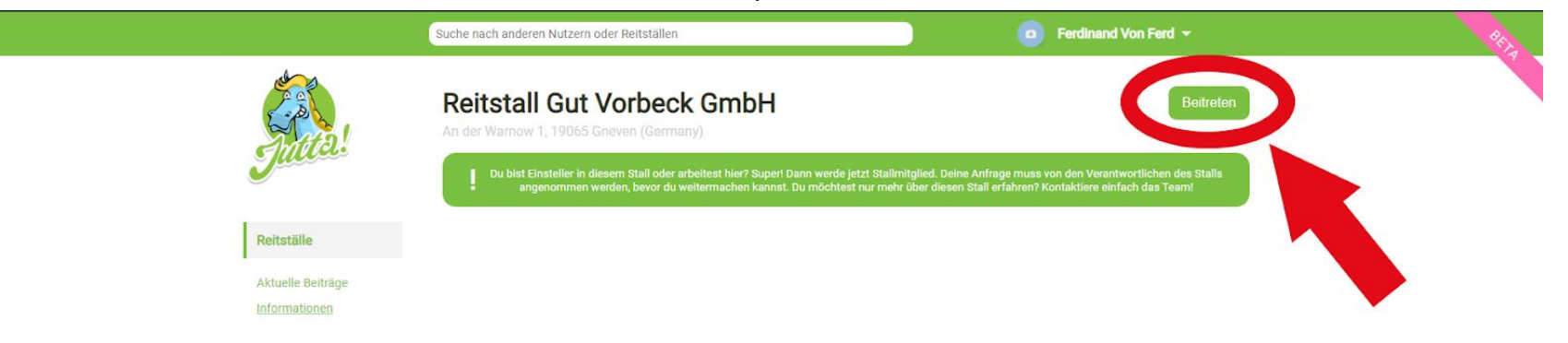

Deutsch 🦲 Juttal Business Über Jutta Cookies Impressum AGB Datenschutzerklärung

Bei Fragen sind für euch da: Tel.: +49 385 - 32 65 02 26 | Fax: +49 385 - 32 65 02 11 | E-Mail: info@jutta.app

Seite 27 von 28

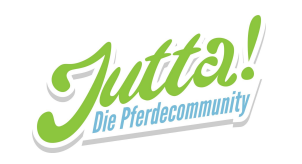

4. Fertig! Ein Administrator des Reitstalls muss deine Beitrittsanfrage nun nur noch akzeptieren und dann hast du vollen Zugriff auf den Anlagenplan, Neuigkeiten und alle weiteren Funktionen der Jutta! Web App.

|                   | Suche nach anderen Nutzern oder Reitställen                                      | Ferdinand Von Ferd 👻                      |  |
|-------------------|----------------------------------------------------------------------------------|-------------------------------------------|--|
| the second        | Reitstall Gut Vorbeck GmbH<br>An der Warnow 1, 19065 Gneven (Germany)            | Angefragt - Anfrage<br>zurückziehen?      |  |
| Reitställe        | Du hast bereits angefragt, diesem Stall beizutreten. Deine Anfrage muss zuerst v | von einem Administrator bestätigt werden. |  |
| Aktuelle Beiträge |                                                                                  |                                           |  |

Deutsch 🥌 Juttal Business Über Jutta Cookies Impressum AGB Datenschutzerklärung